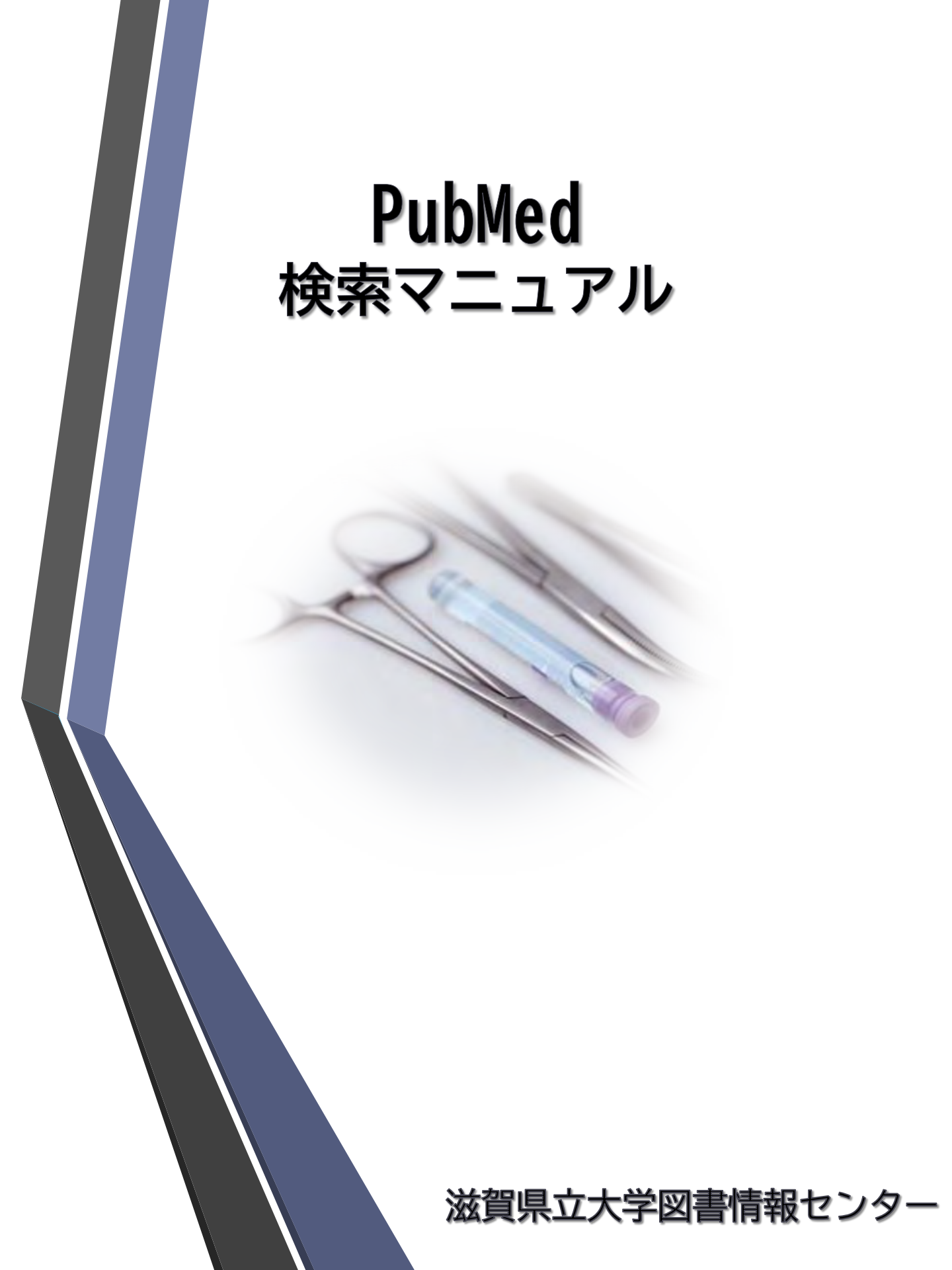

| 1.PubMed(パブメド)とは                 |       | p.1     |
|----------------------------------|-------|---------|
| 2.PubMedを使うには                    |       | p.2     |
| 3.PubMedの画面構成                    |       | p.2     |
| 4.基本検索                           |       | p.3     |
| 5.入力のルール                         |       | p.4-5   |
| 6. 検索結果画面                        |       | p.6     |
| 7.検索結果の絞り込み                      |       | p.7     |
| 8. 論文情報詳細画面                      |       | p.8     |
| 9.Advanced Search(詳細検索)          |       | p.9-10  |
| 10.検索結果の保存                       |       | p.10-11 |
| 11.MeSH:Medical Subject Headings |       | p.12    |
| 12.MeSH Database                 | ••••• | p.13-14 |
| 13.日本語からのMeSH                    | ••••• | p.15    |
| 14.Journals                      |       | p.16    |
| 15.Single Citation Matcher       |       | p.17    |

日 次

## 1.PubMedとは

- ◆ PubMedは、米国国立医学図書館(NLM)にある米国国立生物工学情報センター (NCBI)が作成している医学関連分野の文献データベースです。
- ◆ 医学、看護学、歯学、獣医学、薬学、健康科学、介護といった分野の文献を 対象としています。
- ◆ 1997年よりインターネット上で無料公開されています。
- ◆世界の主要な医学関連雑誌に掲載された3000万件を超える学術論文の情報が 検索可能です。(データの90%以上が英語)
- ◆ 書誌事項のほかに抄録やMeSH (Medical Subject Headings) とよばれる独自 のシソーラス用語、フルテキストへのリンク情報などが収録されています。 (全体の約70%にフルテキストへのリンク情報があり、その内の約35%は無料 のフルテキストへのリンクです。)

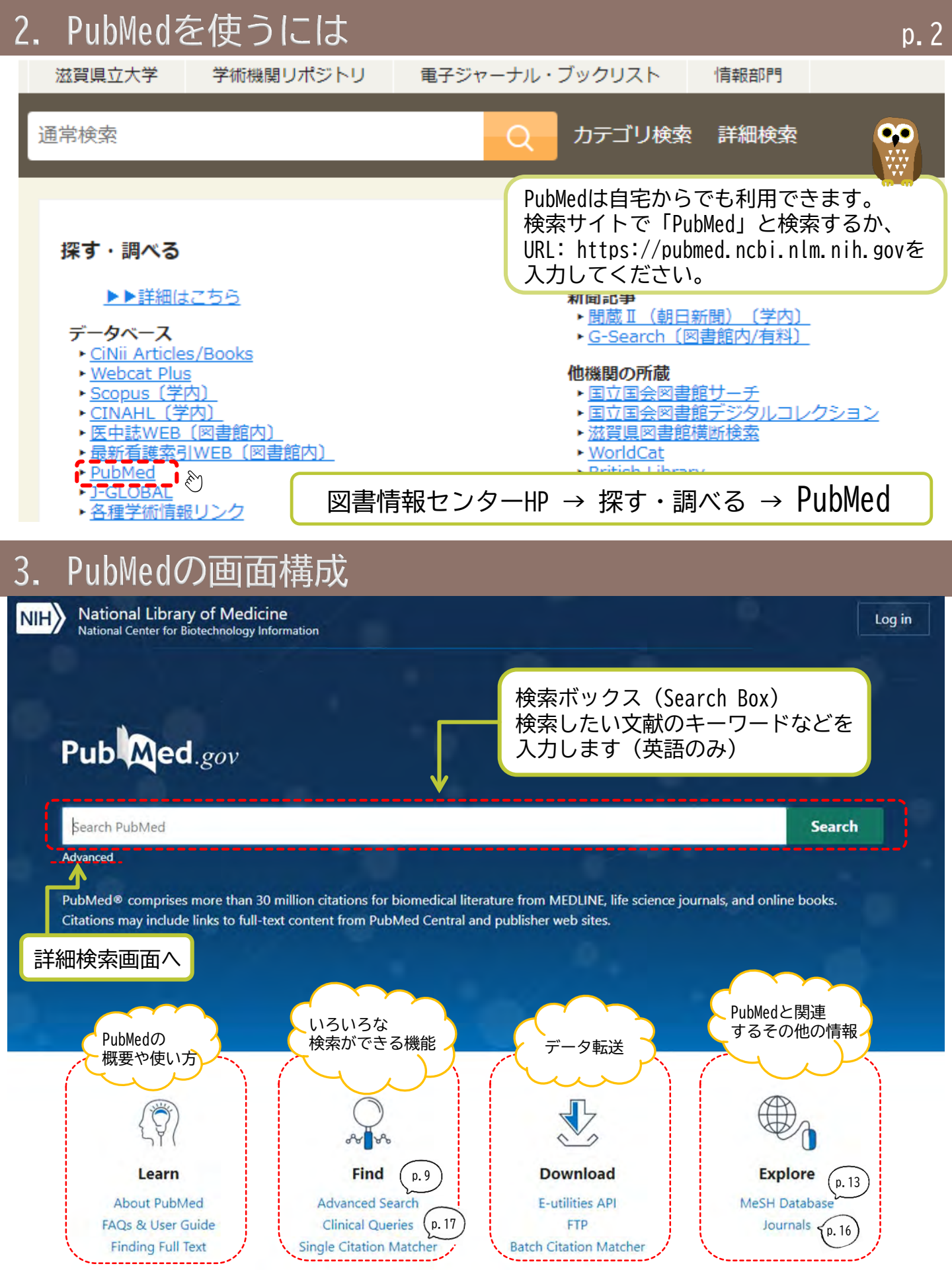

## 4. 基本検索

検索ボックスにキーワードを入力し、Searchをクリックします。 (キーワードは英語で入力してください。) キーワードを複数入力するときは、スペースで区切って入力します。

※医学・看護用語、著者名、雑誌名等様々なものがキーワードとして 利用できます。Automatic Term Mapping(自動マッピング機能)が 働くため、MeSH用語(p.12参照)や著者名、雑誌名などに自動的に 変換されます。(詳しい入力の方法は、「5.入力のルール」参照)

| National Library of Medicine<br>National Center for Biotechnology Information | La                                       |
|-------------------------------------------------------------------------------|------------------------------------------|
| Pub Med.gov                                                                   |                                          |
| breast                                                                        | × Search                                 |
| breast                                                                        |                                          |
| breast cancer                                                                 | Auto Suggest機能<br>検索ボックスにキーワードを入力        |
| breast milk                                                                   | すると、このように快楽候補が表示されます。<br>目的の検索語があればクリックす |
| triple negative breast cancer                                                 | ることで検索を実行できます。                           |

論理演算子は原則として大文字(AND,OR,NOT)で入力してください。

✓ AND検索:A $\triangle$  AND $\triangle$ B [ $\triangle$ =スペース] AとB、両方のキーワードを含む情報を検索します。

✓OR検索:A△OR△B AとBどちらかがキーワードに含まれている情報を検索します。

✓NOT検索:A△NOT△B Aはキーワードに含まれるが、Bはキーワードに含まれない情報を検索します。

✓ ( )を使った検索
「()」を使うことで、検索の優先順位を変更することができます。
論理演算子(AND、NOT、OR)が複数含まれている場合、ANDとNOTが、ORよりも優先して
実行されます。ORを優先したい場合は、その部分をカッコで括る必要があります。

# 5. 入力のルール(1)

①著者で検索する時

姓はフルネーム、名とミドルネームはイニシャルで入力してください。 (姓・名・ミドルネームの順に入力。名とミドルネームは続けて入力。) 例)Fujita K / Brawn TR / Smith AB

※2002年以降に出版された文献は姓名フルネームでの検索ができます。

#### ②雑誌で検索する時

雑誌名(正式なフルタイトル、略称も可)もしくはISSNを入力してください。 例) フルタイトル:Journal of nutrition for the elderly (ofやtheの入力も必須)

略称:J Nutr Elder ISSN:0163-9366(ハイフンの入力も必須)

#### ③検索対象の限定(検索フィールドの指定)

「タグ」をつけると、検索対象となる項目を指定した検索ができます。 「タグ」はキーワードのすぐうしろに [ ] で囲んで入力します。 例)「breast cancer」がタイトルに含まれる論文→ breast cancer[TI] 例)「Fujita K」が著者の論文 → Fujita K[AU]

タグと論理演算子を組み合わせた検索を行う場合は( )を使用します。 例)「Fujita K」の論文で、タイトルに「breast cancer」が含まれるもの → (Fujita K[AU] AND breast cancer[TI])

#### 主なタグ一覧

| タイトル   | タイトル+抄録     | 雑誌名やISSN | 記述言語      |
|--------|-------------|----------|-----------|
| TI     | TIAB        | TA       | LA        |
| 著者名    | 筆頭著者名       | 出版年      | すべての項目    |
| AU     | 1AU         | DP       | ALL       |
| MeSH用語 | 主題を表すMeSH用語 | D0I      | PubMed ID |
| MH     | MAJR        | AID      | UID       |

※その他のタグは、PubMed User Guide内、Field descriptions and tagsを参照ください。

#### ④フレーズ検索

- 「""」(ダブルクォーテーション)で囲むと、フレーズ検索ができます。
- 例)  $\lceil catabolic \triangle enzyme \rfloor と入力 [ <math>\triangle = スペ-ス \rceil$ 
  - →「catabolic」と「enyzme」のAND検索が行われる。
  - 「"catabolic△enzyme"」と入力
  - →「catabolic enzyme」というフレーズで検索が行われる。

Automatic Term Mapping機能に該当するフレーズがある場合、AND検索ではなく フレーズ検索が自動的に行われます。

例)「egg△allergy」と入力した場合、Automatic Term Mapping機能に該当語が あるため、「egg」と「allergy」のAND検索ではなく「egg allergy」と いうフレーズ検索が行われます。

⑤ストップワード

冠詞、前置詞、be動詞、関係代名詞などは検索の対象となりません。

ストップワードとなる語(一部) 冠詞:a, an, the など 前置詞:about, by, for, so など be動詞:is, are など 関係代名詞:what, when など

「and」もストップワードですが、AND検索の機能として生かされます。(p.3 参照)

⑥前方一致(トランケーション)

単語の語尾に「\*」(アスタリスク)をつけると前方一致検索ができます。 例)「health\*」→「health」「healthy」「healthcare」などがヒット

※トランケーションを利用すると、Automatic Term Mapping機能は働きません。

⑦記号などの入力方法

- ・分子式など
- 例)  $\lceil H_2 0 \rfloor \rightarrow \lceil H20 \rfloor$ ,  $\lceil 39^{\circ} C \rfloor \rightarrow \rceil$  39 degrees C" J
- ・「'」「!」「?」「%」「\$」などの記号は省略
- ・「<sup>…</sup>」「´」などのアクセント記号も省略

## 6. 検索結果画面

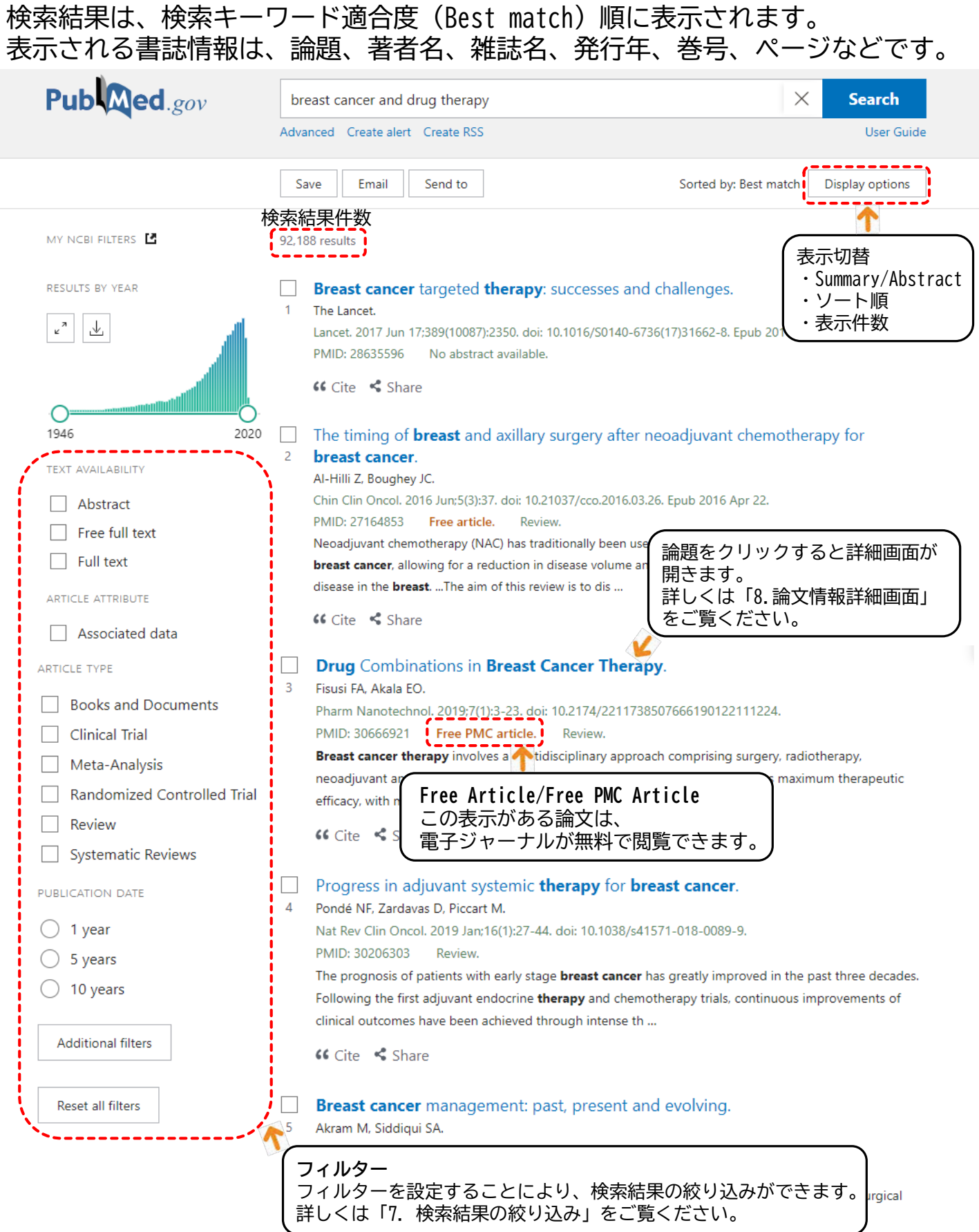

...Systemic therapy in the form of hormone ...

#### フィルターを設定すると検索結果を絞り込むことができます。 フィルターは検索結果画面の左に表示されます。

| Pub Med.gov                                                                                                    | brest cancer and drug therapy X Search                                                                                                    |
|----------------------------------------------------------------------------------------------------|----------------------------------------------------------------------------------------------------|
| My NCBI FILTERS                                                                                                    | 注意!!Saveフィルターは一度設定すると、解除するまですべての検索に適用されます。<br>絞り込みを解除したいときは選択した項目を再度クリックするか、<br>フィルター項目の下部の「Reset all filters」か<br>検索結果一覧上部にある「Clear all」をクリックしてください。                                                                                                    |
| RESULTS BY YEAR<br>v <sup>a</sup> し<br>1992<br>TEXT AVAILABILITY                                                                                                    | Filters applied: Free full text. Clear all         Did y         In breast cancer and drug therapy (30,382 results)?         NAP - の該当する条件にチェックを入れると自動                                                                                                    |
| <ul> <li>Abstract</li> <li>Free full text</li> <li>Full text</li> <li>Article Attribute</li> <li>Associated data</li> <li>Article Type</li> <li>Books and Documents</li> <li>Clinical Trial</li> <li>Meta-Analysis</li> </ul> | <ul> <li>Three patients developed solid cancer including bladder cancer, lung cancer, and prostate cancer.<br/>Limitation. Retrospective studyThe long-term use of IFX was associated with a high BMI confirming the critical role of weight-based dosing for this</li> <li>Cite Share</li> <li>Antiparkinson Drug Benztropine Suppresses Tumor Growth, Circulating Tumor</li> <li>Cells, and Metastasis by Acting on SLC6A3/DAT and Reducing STAT3.<br/>Sogawa C, Eguchi T, Tran MT, Ishige M, Trin K, Okusha Y, Taha EA, Lu Y, Kawai H, Sogawa N, Takigawa M, Calderwood SK, Okamoto K, Kozaki KI.</li> <li>Cancers (Basel). 2020 Feb 24;12(2):523. doi: 10.3390/cancers12020523.</li> <li>PMID: 32102440 Free PMC article.</li> </ul> |
| Randomized Controlled Trial Review Systematic Reviews PUBLICATION DATE 1 year 5 years 10 years                                                                                                    | rumor growth, progression, and therapy resistance are crucial factors in the prognosis of cancer. The<br>properties<br>tumors con<br>C Cite<br>The oncc<br>3 cancers<br>You B, Mert<br>Belouin F, N<br>Villeneuve<br>EBioMedici<br>Tumor growth, progression, and therapy resistance are crucial factors in the prognosis of cancer. The<br>The oncc<br>C Cite<br>The oncc<br>C cancers<br>You B, Mert<br>Belouin F, N<br>Villeneuve<br>EBioMedici                                                                                                    |
| Additional filters                                                                                                    | dditional filters」をクリックすると<br>フィルター項目が追加できます。<br>outer than coorectar <b>cancers</b> , be a <b>ung</b> target and be detectable in<br><b>G</b> Cite <b>く</b> Share                                                                                                    |

# 8. 論文情報詳細画面

1.1.4

#### 検索結果画面で論題をクリックすると、論文情報詳細画面が開きます。 論文の書誌情報の他、抄録や電子ジャーナルへのリンクなどがあります。

| Pub Med.gov                                                                                                  | breast cancer and drug therapy                                                                                                    |                                            | ×                                                 | Search            |
|----------------------------------------------------------------------------------------------------|----------------------------------------------------------------------------------------------------|--------------------------------------------|---------------------------------------------------|-------------------|
|                                                                                                    | Advanced Full t                                                                                                    | ext links                                  |                                                   | User Guide        |
| Search results<br>雑誌名は略称で表                                                                                   | 電子ジ<br>学内で<br>公開の                                                                                                    | ャーナルへの<br>契約してい。<br>もの以外は                  | のリンク。<br>るものや、無料<br>閲覧できません                       | Send to           |
| Review > Breast Cancer Res. 20<br>Epub 2010 Oct 22. 雑誌名(略<br>Present and Future                              | 10:12 Suppl 2(Suppl 2):S1. doi: 10.1186/bcr2572.<br>称). 掲載巻号. 掲載頁など<br>Evolution of Advanced Breast                                                                                                    | 8                                          | FULL TEXT LINK<br>Read free<br>full text at BA    | AC<br>REE<br>lext |
| Cancer Therapy 🗎                                                                                             | 題                                                                                                    | (                                          | ·                                                 |                   |
| Ricardo H Alvarez <sup>1</sup><br>Affiliations + expand<br>PMID: 21050422 PMCID: PMC2972<br>Free PMC article | 555 DOI: 10.1186/bcr2572                                                                                                    |                                            | ACTIONS<br><b>Cite</b><br>Cite<br>ACTIONS         | 5                 |
| Abstract                                                                                                    | herapies and drug combinations has improved the prognosis<br>remains incurable. Increased knowledge of the biology and<br>r has facilitated the design of targeted therapies. These ager<br>rosine kinase inhibitors (epidermal growth factor receptor fa<br>sphatidylinositol-3-kinase, AKT, mammalian target of rapam<br>hat interfere with DNA repair (poly(ADP-ribose) polymerase<br>present the most promising studies of these new targeted<br>targeted therapies with cytotoxic agents. | s of<br>the<br>nts<br>mily),<br>ycin)<br>2 | SHARE<br>PAGE NAVIGAT<br>C Title & au<br>Abstract | ION<br>thors      |
| 中 🖩                                                                                                    | 各                                                                                                    | リック                                        | Figures                                           |                   |
| Publication types  Research Support, Non-U.S. Gov't                                                          |                                                                                                    | ノすると各頂                                     | Similar ar                                        | icles             |
| > Review MeSH T                                                                                              | erms                                                                                                    | 留<br>が                                     | Reference                                         | s                 |
| MeSH terms<br>Animals<br>Animals<br>Animals                                                                  | にている論文に付与されているMeSH語です。<br>「*」がついているMeSH用語は、<br>:題をあらわすMajor Topicです。                                                                                                    | 確<br>認<br>で<br>き                           | Publicatio                                        | n types           |
| <ul> <li>&gt; Breast Neoplasms / drug</li></ul>                                                              |                                                                                                    | こます                                        | MeSH ter                                          | ms                |
| <ul> <li>Forecasting</li> <li>Humans</li> <li>Molecular Targeted Therapy / method</li> </ul>                 | s                                                                                                    | ō                                          | LinkOut -<br>resources                            | more              |
| LinkOut – more resources<br>Full Text Sources<br>BioMed Central<br>Europe PubMed Central                     | Link Out<br>外部リンクが参照できます。<br>当該論文の全文掲載先などへのリンク。                                                                                                    |                                            |                                                   |                   |

# 9. Advanced Search (1) 詳細検索

Advanced Search画面では、検索フィールドを指定しての検索や、論理演算子を用い た検索、履歴検索を行うことができます。

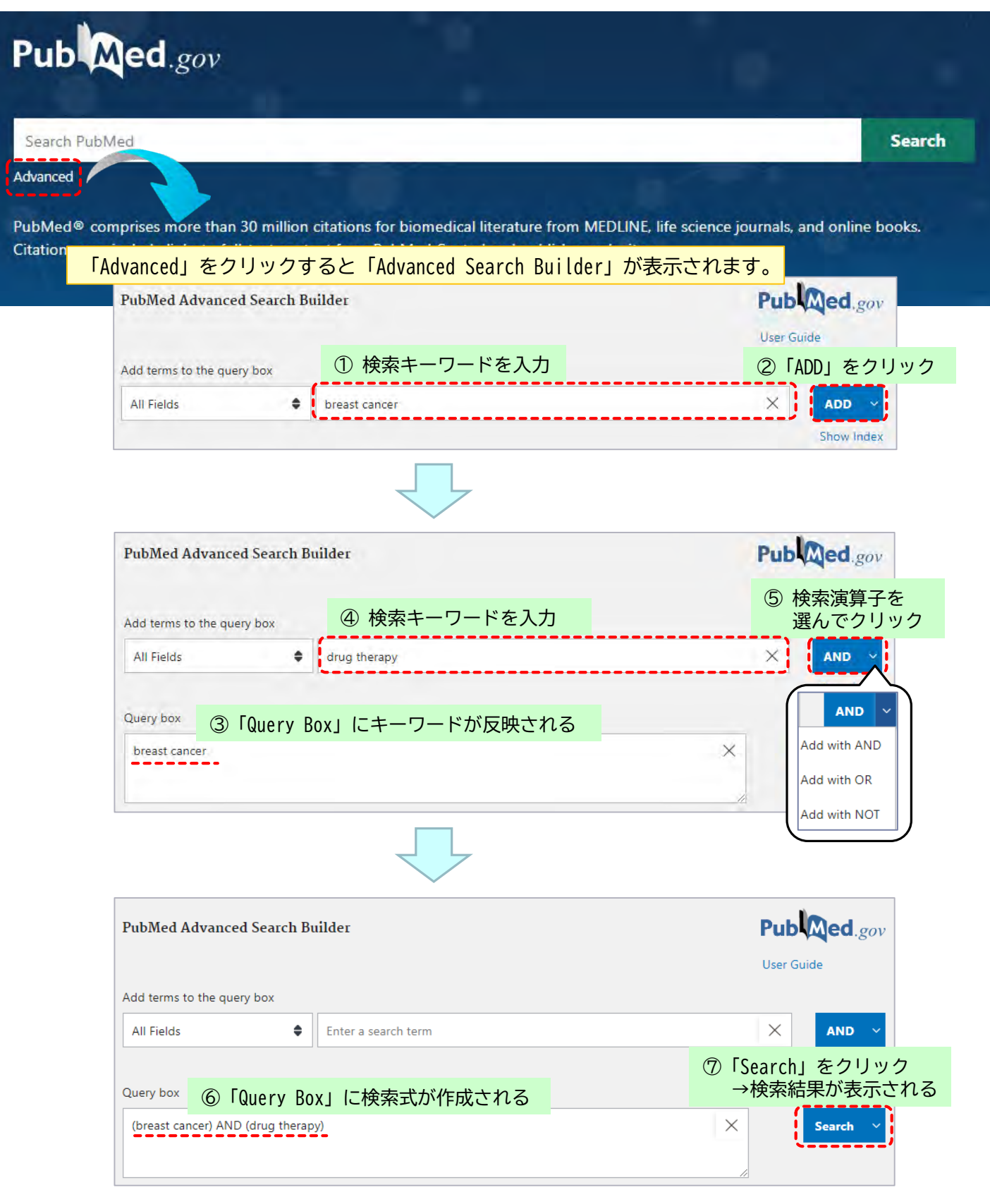

# 9. Advanced Search (2) 詳細検索

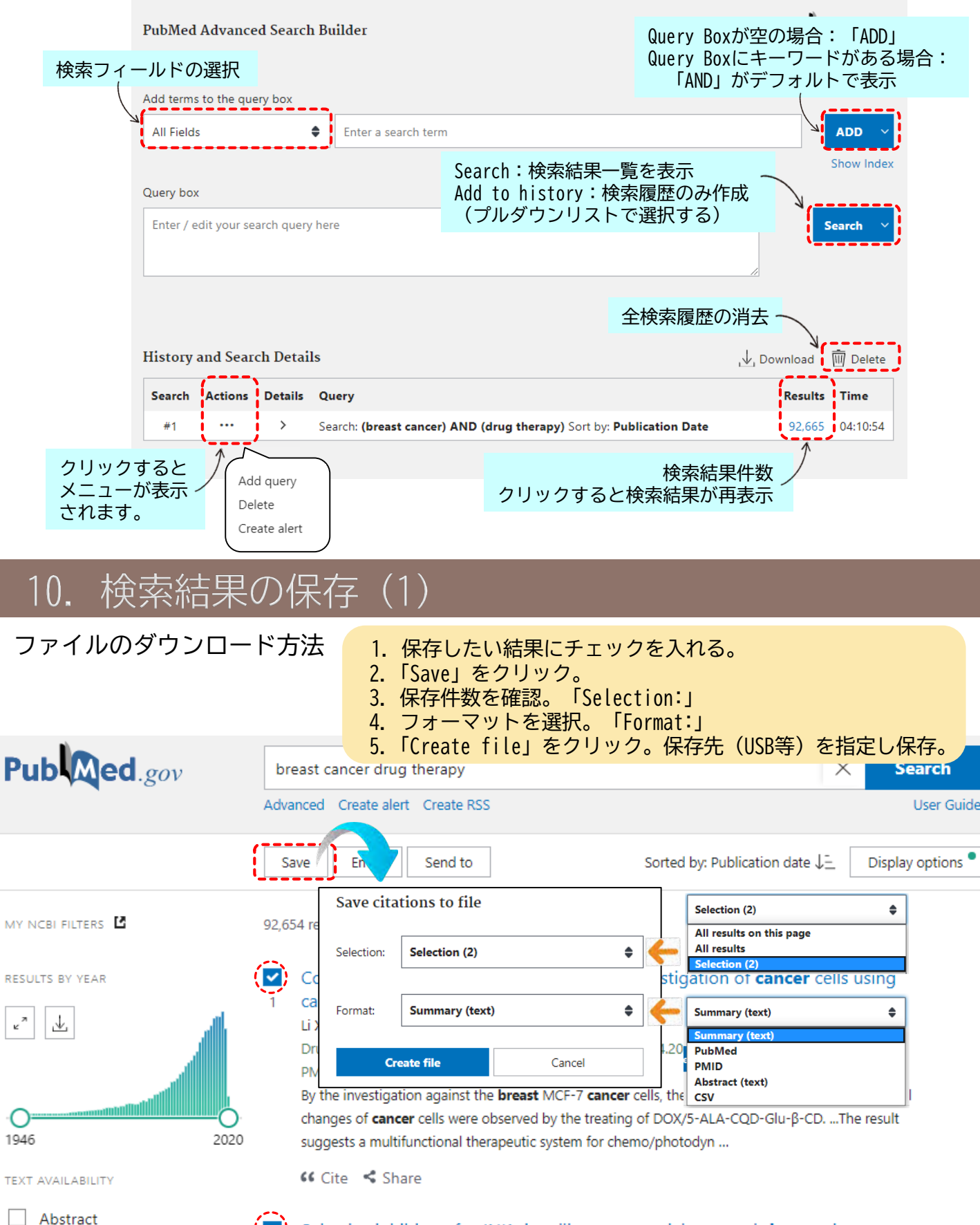

Free full text

Selective inhibitors for JNK signalling: a potential targeted therapy in cancer. Wu Q, Wu W, Jacevic V, Franca TCC, Wang X, Kuca K.

# 10. 検索結果の保存(2)

#### メールでの送付、その他 ...

- 1. 保存したい結果にチェックを入れる。
- 2.「Email」をクリック。
- 3. メールアドレスを入力。「To:」
- 4. 件数を確認。「Selection:」
- 5. フォーマットを選択。「Format:」
- Send email」をクリック。
   入力したメールアドレスにメールが送信されます。

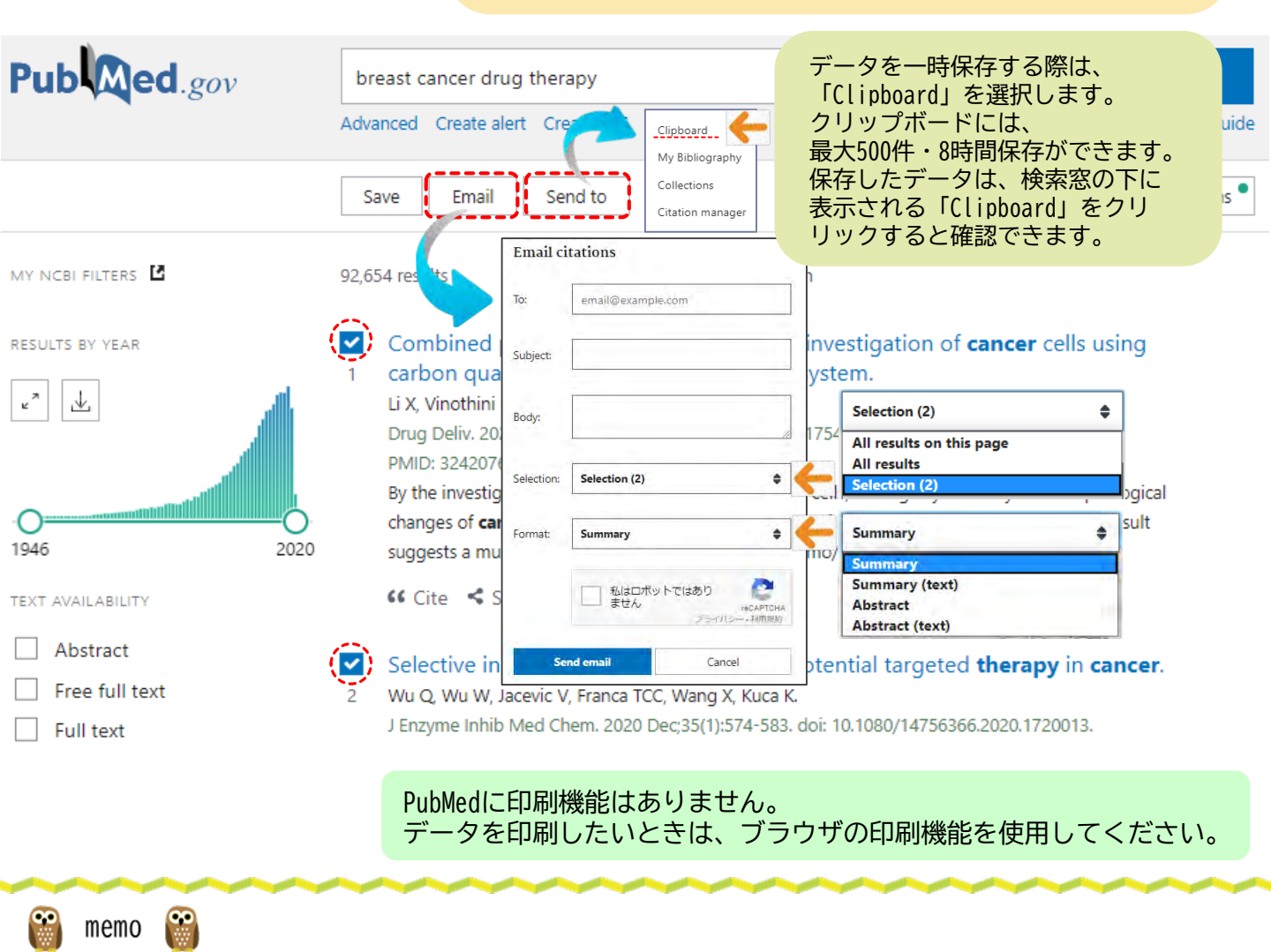

p.11

# 11. MeSH : Medical Subject Headings

MeSHとは、Medical Subject Headingsの略で、米国国立医学図書館(NLM)が作成する医学用語のシソーラス(統一用語集)です。

たとえば「癌」という言葉には「Neoplasms」というMeSHがあてられています。 そのため「Neoplasms」で検索すると「癌」に関する論文がまとめて検索できます。

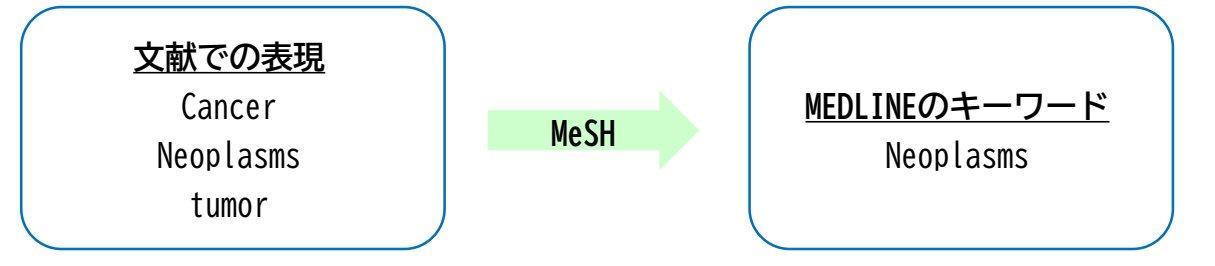

#### MeSHの特徴

・階層構造

MeSHは、一般的に使用される広い意味の用語から、特定の場合に使用される 狭い意味の用語までを網羅した階層構造となっています。

<階層構造の例>「Stomach Diseases」(胃疾患)の場合

Gastrointestinal Diseases ● 上位語(胃腸疾患)

Stomach Diseases Achlorhydria Diverticulosis, Stomach Duodenogastric Reflux Bile Reflux

#### ・サブヘディング

通常のMeSHに付与することで、内容を限定して検索することができます。 サブヘディングには分析、診断、統計、治療などの種類があります。 付与できるサブヘディングはMeSHにより異なります。

#### MeSHを使って検索する

PubMedでは Automatic Term Mapping機能により、入力した用語は自動的にMeSHに変換されます。 しかしAutomatic Term Mapping機能を利用した検索では、同音異義語を含む文献なども検索結果 として出てきてしまいます。

タグ[MH]や[MAJR]を使用して検索する(p4参照)と、探しているMeSHに関連した論文のみを検索す ることができます。

探したいテーマのMeSHを検索する方法は「12. MeSH Datebase」(p13,14)をご覧ください。 ※英語のキーワードが思いつかない場合は、「13.日本語からのMeSH」(p15)を参照してください。

#### MeSHを使った検索の注意点

最新の治療法や新しく発見された疾患のMeSHは存在しない場合があります。 また、PubMedに論文情報が登録されてからMeSHが付与されるまでは一カ月ほどかかります。 MEDLINE未登録の論文情報にはMeSHが付与されていません。 広く情報を集めたいときはMeSH検索と自由語検索を組み合わせての検索が必要です。

p.12

# 12. MeSH Database(1)

MeSH用語を検索するには、MeSH Datebaseを使うと便利です。 MeSH Datebaseでは、用語の解説や階層構造、組み合わせ可能なサブヘディングなど が参照でき、MeSH用語を使った検索式を作成できます。

p.13

# Pub Med.gov

# Search PubMed Search Advanced

PubMed® comprises more than 30 million citations for biomedical literature from MEDLINE, life science journals, and online books. Citations may include links to full-text content from PubMed Central and publisher web sites.

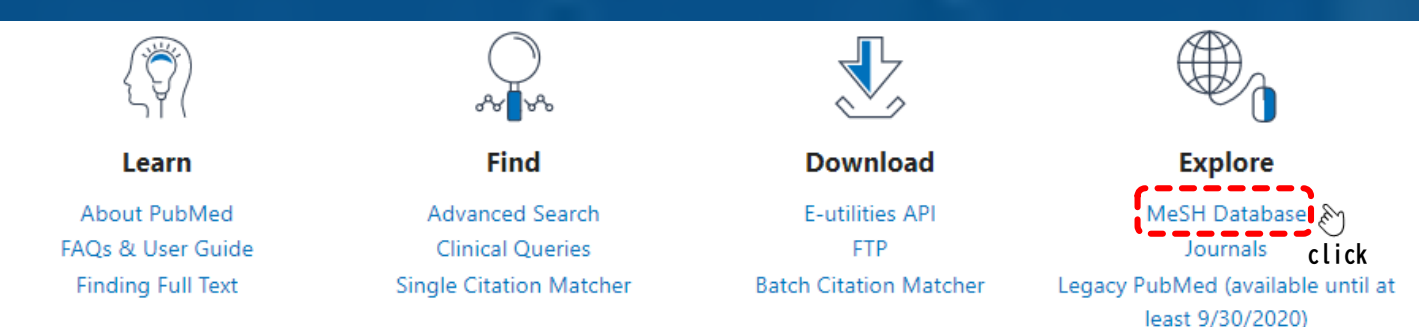

#### 検索ボックスに「breast cancer」と入力した検索結果は下のように表示されます。 MeSH用語として登録されているのは、「Breast Neoplasms」だとわかります。

| S NCBI Resources 🗹 How To 🗹                                                                                                    |                                               | Sign in to NCBI                                                                                                    |
|----------------------------------------------------------------------------------------------------|-----------------------------------------------|----------------------------------------------------------------------------------------------------|
| MeSH MeSH                                                                                                    | breast cancer<br>Create alert Limits Advanced | Search Help                                                                                                    |
| Summary - 20 per page -<br>Search results<br>Items: 1 to 20 of 61<br>クリックする                                                                                                    | と、サブヘディングや階層構造が確認できます(→p14)                   | Send to: ↓ PubMed Search Builder  ["J Nutr Elder"[Journal]                                                                                                    |
| <ul> <li>Breast Neoplasms MCSHH語</li> <li>Tumors or cancer of the human BREAS</li> <li>Breast Cancer Lymphedema</li> <li>Abnormal accumulation of lymphodema</li> <li>Abnormal accumulation of lymphodema</li> <li>Abnormal accumulation of lymphodema</li> <li>Abnormal accumulation of lymphodema</li> <li>Abnormal accumulation of lymphodema</li> <li>Unilateral Breast Neoplas</li> <li>Tumors or cancer found spe<br/>Year introduced: 2016</li> <li>Triple Negative Breast Neo<br/>NEU RECEPTOR/HER-2 P<br/>Year introduced: 2014</li> </ul> | T. <b>定義</b><br>MeSH用語の定義です。                  | Add to search builder AND ~<br>Search PubMed<br>Find related data<br>Database: Select ~<br>Find terms<br>Search details<br>"breast neoplasms"[MeSH Terms] OR<br>breast cancer [Text Word] |

MeSH用語は関連性の高い順に表示されます。定義を確認し、自分のテーマに該当するMeSH用語を選択して ください。

# 12. MeSH Database(2)

## MeSH用語の詳細を見てみましょう。

| S NCBI Resources                                                  | How To 🖂               |                                                 |                               | Sign in to NCBI                                   |
|-------------------------------------------------------------------|------------------------|-------------------------------------------------|-------------------------------|---------------------------------------------------|
| MeSH                                                              | Magu                   | 1                                               |                               | Count                                             |
| Moort                                                             | - Westi ·              | Limits Advanced                                 |                               | Hein                                              |
|                                                                   |                        |                                                 |                               | nop.                                              |
| Full 🗸                                                            |                        |                                                 |                               | Send to: -                                        |
|                                                                   | ٦.,                    |                                                 |                               | Pubmed Search Builder                             |
| Tumors or cancer of the hur                                       |                        | eSH用語と定義                                        |                               | AND ("Breast Neoplasms/diarysis [mesil]/<br>Woch] |
| Tumors of cancer of the nur                                       |                        |                                                 |                               | [mesn] )                                          |
| PubMed search builder op<br>Subheadings:                          | 表示されているM               | eSH用語と組み合わせることが可                                | 能なサブヘディングです。                  |                                                   |
| J                                                                 | チェックは複数に               | つけることができます。                                     |                               | Add to search builder AND 🗸                       |
| 🗹 analysis                                                        |                        | embryology                                      | physiology                    | Search PubMed                                     |
| anatomy and hist                                                  | ology                  | enzymology                                      | physiopathology               | You Tube Tutorial                                 |
| □ blood                                                           |                        | epidemiology                                    | prevention and control        | Related information                               |
| Cerebrospinal flui                                                | d                      | ethnology     etiology                          | psychology     radiotherapy   |                                                   |
| Chemically induce                                                 | ed                     | genetics                                        |                               | PubMed Search Builder                             |
| □ chemistry                                                       |                        | history                                         | secondary                     | サブヘディングにチェックをいれて                                  |
| Classification                                                    |                        | immunology                                      | statistics and numerical data | 「Add to search builder」を                          |
| complications                                                     |                        | legislation and jurisprudence                   | □ surgery                     | クリックすると、サブヘディングつ                                  |
| congenital     cytology                                           |                        | metabolism microbiology                         | transmission                  | きのMeSH検索式が作成できます。                                 |
| diagnosis                                                         |                        | mortality                                       |                               |                                                   |
| 🗆 diagnostic imagin                                               | ig                     | nursing                                         | 🗆 urine                       |                                                   |
| diet therapy                                                      |                        | organization and administration                 | veterinary                    |                                                   |
| ☐ drug therapy                                                    |                        | ☐ parasitology                                  |                               | Recent Activity                                   |
|                                                                   |                        |                                                 |                               | <u>Iurn Off</u> <u>Clear</u>                      |
| Restrict to MeSH Major                                            | Topic.                 |                                                 |                               | Breast Neoplasms<br>MeSH                          |
| Do not include MeSH ter                                           | rms found below this t | erm in the MeSH hierarchy.                      |                               | breast cancer (61)                                |
| Tree Number(s): C04.588.1                                         | 80, C17.800.090.500    |                                                 |                               | MeSH                                              |
| MeSH Unique ID: D001943<br>Entry Terms:                           |                        |                                                 | Restrict to Mesh Maior        | Topic.                                            |
| Endy formo.                                                       | _                      |                                                 | 表示されているMeSHを主題                | 「(Major Tonic) にしている論文 🏻                          |
| <ul> <li>Breast Neoplasm</li> <li>Neoplasm, Breast</li> </ul>     |                        |                                                 | のみ検索でキキオ                      |                                                   |
| <ul> <li>Breast Tumors</li> </ul>                                 |                        |                                                 | 0.00次来できより。                   |                                                   |
| <ul> <li>Breast Tumor</li> <li>Tumor Breast</li> </ul>            |                        |                                                 | Do not include MeSH terr      | ns found below this term                          |
| <ul> <li>Tumors, Breast</li> </ul>                                |                        |                                                 | in the MaCH biokershy         |                                                   |
| <ul> <li>Neoplasms, Breast</li> <li>Broast Cancor</li> </ul>      |                        |                                                 |                               |                                                   |
| <ul> <li>Cancer, Breast</li> </ul>                                |                        |                                                 | 表示されているMeSHの下位                | L語を含まない検索かできます。                                   |
| Mammary Cancer                                                    | =                      |                                                 | ピンポイントでの検索を行                  | らいたい時に有効です。 /                                     |
| <ul> <li>Cancer, Mammary</li> <li>Cancers, Mammary</li> </ul>     |                        | $x_{1}$ x_1 x x x_1 x x_1 x x_1 x x_1 x_1 x_1 x | <u></u>                       |                                                   |
| <ul> <li>Mammary Cancers</li> </ul>                               | 4                      |                                                 |                               |                                                   |
| <ul> <li>Malignant Neoplasm</li> </ul>                            | of Breast              |                                                 |                               |                                                   |
| 中 略                                                               |                        |                                                 |                               |                                                   |
| Mammany Neoplasm                                                  | Human                  |                                                 |                               |                                                   |
| <ul> <li>Breast Carcinoma</li> </ul>                              | i, Homan               |                                                 |                               |                                                   |
| Breast Carcinomas                                                 | 1                      |                                                 |                               |                                                   |
| <ul> <li>Carcinoma, Breast</li> <li>Carcinomas, Breast</li> </ul> |                        |                                                 |                               |                                                   |
| Ore Alere                                                         |                        |                                                 |                               |                                                   |
| Broast Cancor Lymn                                                | badama                 |                                                 |                               |                                                   |
| - Dreast Gancer Lynip                                             | neuenia                |                                                 |                               |                                                   |
| All MeSH Categories                                               | <u>s</u>               |                                                 |                               |                                                   |
| Neopla                                                            | asms                   |                                                 |                               |                                                   |
|                                                                   | Neoplasms by Site      | asme                                            |                               |                                                   |
|                                                                   | Breast Neop            | Carcinoma In Situ                               |                               |                                                   |
|                                                                   | Breast                 | Neoplasms, Male                                 | - MeSH用語の階層構造                 |                                                   |
|                                                                   | Carcin                 | oma, Ductal, Breast                             | 階層構造が確認できま                    | す。                                                |
|                                                                   | Heredi                 | tary Breast and Ovarian Cancer Synd             | rome ト位語になるほど、                | +                                                 |
|                                                                   | Inflam                 | matory Breast Neoplasms                         | 快 察 範 囲 は 限 定 さ れ ま           | 9 o                                               |
|                                                                   | Unilate                | ral Breast Neoplasms                            |                               |                                                   |
|                                                                   |                        |                                                 |                               |                                                   |

# 13.日本語からのMeSH

シソーラスブラウザ

### 医中誌Webのシソーラスブラウザを使ってみましょう。

医学中央雑誌刊行会ホームページ(<u>http://www.jamas.or.jp/</u>)から、「医学用語シ ソーラスブラウザ」(無料公開版)を開きます。

② HELP ≥お問い合わせ

| <ul> <li>をクリック</li> <li>種別</li> <li>シソーラス用語</li> </ul> |
|--------------------------------------------------------|
| をクリック<br>種別<br>シソーラス用語                                 |
| をクリック<br>種別<br>シソーラス用語                                 |
| <b>種別</b><br>シソーラス用語                                   |
| <b>種別</b><br>シソーラス用語                                   |
| シソーラス用語                                                |
| >>+ = = = = = = = = = = = = = = = = = =                |
| ンソーフ人用語                                                |
| シソーラス用語                                                |
| のから選ぶ)                                                 |
| シソーラス用語                                                |
| シソーラス用語                                                |
| 中誌フリーキーワード                                             |
| 中誌フリーキーワード                                             |
|                                                        |
|                                                        |
|                                                        |

「PubMedを検索する」ボタンで、その統制語をキーワードに検索が行われます。

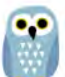

WebLSD(ライフサイエンス辞書)を使ってみましょう。

ライフサイエンスプロジェクトが生命科学・医学の学術用語を対訳辞書として 無料で公開しているオンライン辞書サービスで、シソーラス検索を行うことで 日本語からMeSHを検索することができます。

# 14. Journals

p. 16

論文の掲載誌名から探したい、掲載誌の詳細情報を知りたい、そんな時は 「Journals」が便利です。

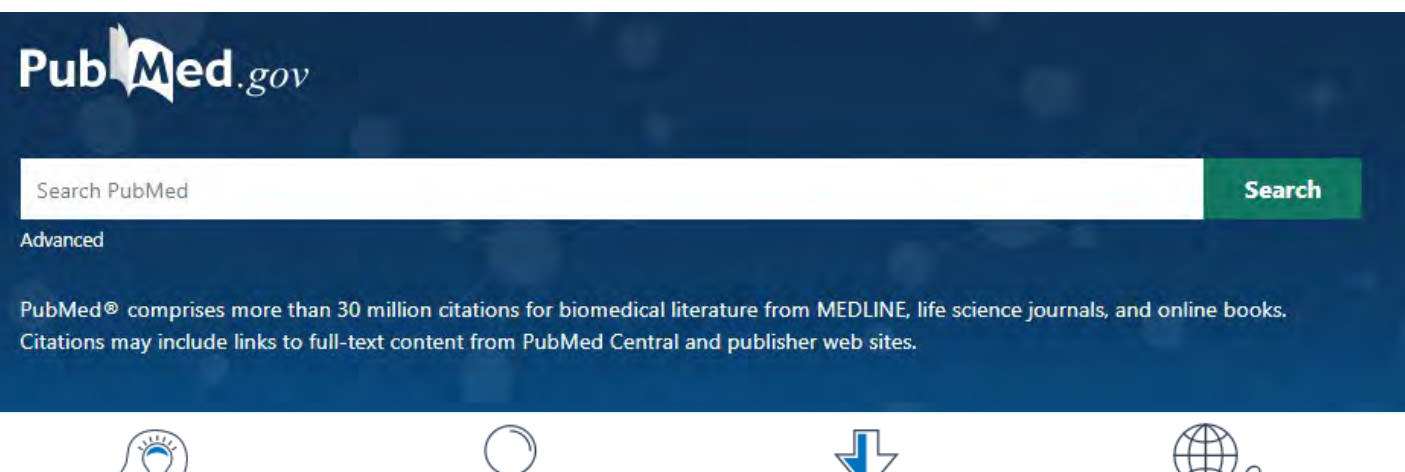

Learn

About PubMed FAQs & User Guide Finding Full Text

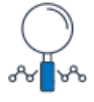

Find

Advanced Search **Clinical Queries** Single Citation Matcher

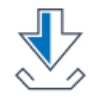

Download

E-utilities API FTP Batch Citation Matcher

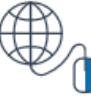

Explore

MeSH Database Journals click Legacy PubMed (available until at least 9/30/2020)

#### 検索キーワードは誌名(一部だけでも可能)や略称、ISSNが使用できます。 検索結果一覧で雑誌名をクリックすると、詳細情報画面に移動します。

| S NCBI Resources 🗹 How To 🖸                                                                                                    |                                                                                                    | <u>Sign in to NCB</u>                                                                                                    |
|----------------------------------------------------------------------------------------------------|----------------------------------------------------------------------------------------------------|----------------------------------------------------------------------------------------------------|
| NLM Catalog VLM Catalog V                                                                                                    | J Nutr Elder<br>Create alert Advanced                                                                                                    | Search Help                                                                                                    |
| NLM Catalog NLM Catalog  Full  Full  Sournal of nutrition for the elderly NLM Title Abbreviation: J Nutr Elde ISO Abbreviation: J Nutr Elde ISO Abbreviation: J Nutr Elde ISO Abbreviation: J NUTR Eld Continued By: Journal of I Other Title(s): J NUTR EL Continued By: Journal of I Other Title(s): J NUTR EL Continued By: Journal of I Other Title(s): J NUTR EL Continued By: Journal of I Other Title(s): J NUTR EL Continued By: Journal of I Other Title(s): J NUTR EL Continued By: Journal of I Other Title(s): J NUTR EL Continued By: Journal of I Other Title(s): J NUTR EL Continued By: Journal of I Other Title(s): J NUTR EL Continued By: Journal of I Other Title(s): J NUTR EL Continued By: Journal of I Other Title(s): J NUTR EL Continued By: Journal of I Other Language: English Other Languages: English(Su ISSN: 0163-9366 1540-8566 0163-9366 1540-8566 0163-9366 1540-8566 0163-9366 1540-8566 0163-9366 0163-936 0163-9366 0163-936 0163-936 0163-936 0163-936 0163-936 0163-936 0163-936 0163-936 0163-936 0163-936 0163-936 0163-936 0163-936 0163-936 0163-936 0163-93 016 0163-936 0163-936 0163-936 0163-936 0163-936 0163-936 0163-936 0163-93 016 0163-93 0 016 0163-93 0 0 0 0 0 0 0 0 0 0 0 0 0 0 0 0 0 0 0 | J Nutr Elder<br>Create alert Advanced                                                                                                    | Search     Search     Felge     Send to:      PubMed Information     PubMed     Single Citation Matcher     PubMed Search Builder     ズ・     ア・     ア・     の・     ア・     の |
| LCCN: 80649866<br>sn 7900118<br>Electronic Links: http://www.<br>In: MEDLINE:<br>Internation                                                                                                    | <sup>17</sup><br>tandfonline.com/loi/wjne20 <i>電子ジャーナルサイト</i><br>v6n4, summer 1987-v15n4, 1996; v23n1, 2003-v29n4, 2010<br>al gurging index: v6n4 summer 1987-v15n4, 1996 | へのリンク Search See more                                                                                                    |

# 15. Single Citation Matcher

参考文献に記載されている論文を探したい時は、「Single Citation Matcher」が 便利です。

#### 参考文献に記載されている、この論文を探す場合

Tanaka T, Decuuzzi P, Ferrai M, et al. Nanotechnology for breast cancer therapy. Biomed Micro Devices. 2009;11(1):49–63.

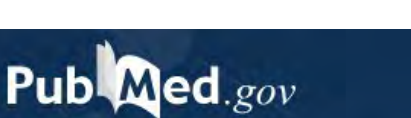

| Search PubMed | Search |
|---------------|--------|
| Advanced      |        |

PubMed® comprises more than 30 million citations for biomedical literature from MEDLINE, life science journals, and online books. Citations may include links to full-text content from PubMed Central and publisher web sites.

|                                   | ~~~~~~~~~~~~~~~~~~~~~~~~~~~~~~~~~~~~~~ |                                    |                                                       |
|-----------------------------------|----------------------------------------|------------------------------------|-------------------------------------------------------|
| Learn                             | Find                                   | Download                           | Explore                                               |
| About PubMed                      | Advanced Search                        | E-utilities API                    | MeSH Database                                         |
| FAQs & User Guide                 | Clinical Queries                       | FTP                                | Journals                                              |
| Finding Full Text                 | Single Citation Matcher                | Batch Citation Matcher             | Legacy PubMed (available until at<br>least 9/30/2020) |
|                                   | PubMed Single Cita                     | ation Matcher                      |                                                       |
|                                   | Use this tool to find PubMed           | citations. You may omit any field. |                                                       |
|                                   | Journal Help                           |                                    |                                                       |
|                                   | Date                                   | yyyy <b>2009</b> (month and day    | y are optional)                                       |
| わかる範囲の<br>書誌情報を入力し<br>「Search」をクリ | Details<br>ック                          | Volume Issue                       | First page                                            |
|                                   | Author name Help                       |                                    |                                                       |
|                                   | Limit authors                          | □ Only as first author             | Only as last author                                   |
|                                   | Title words                            |                                    |                                                       |
|                                   | Search                                 | clear form                         |                                                       |

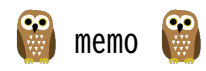

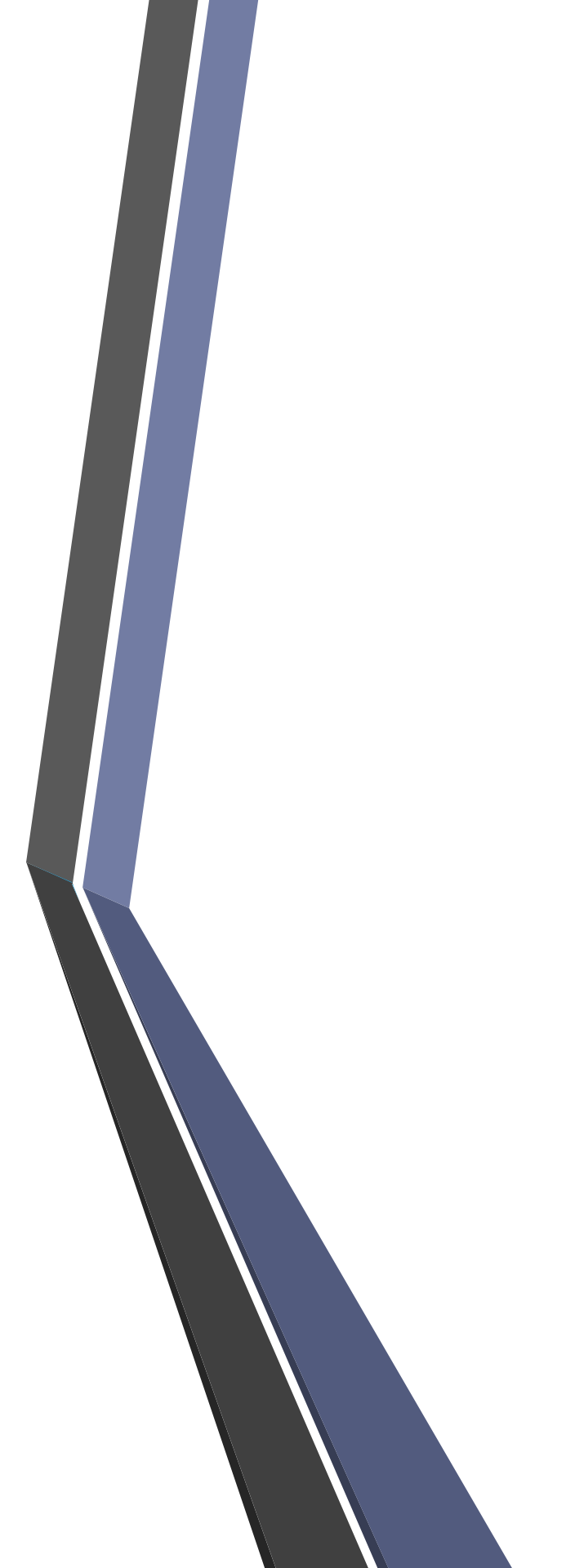